## Přihlášení k Chatu

Po načtení stránek školy – <u>https://skola-harrachov.cz</u> klikněte na odkaz Login v právém horním rohu.

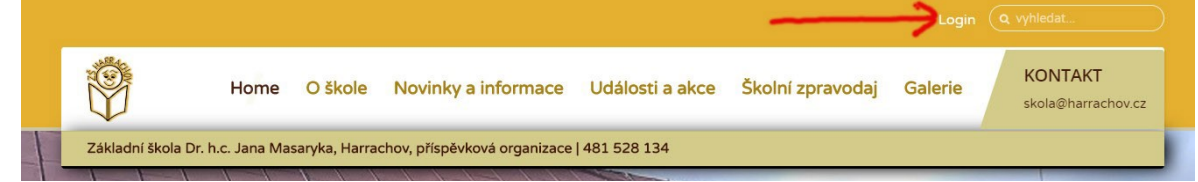

Vyplňte své uživatelské jméno a heslo a klikněte na přihlásit! Pokud ještě nejste do stránek zaregistrování klikněte na odkaz vytvořit účet a proveď te registraci.

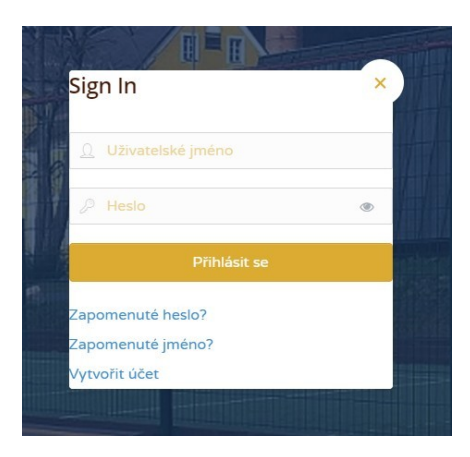

## Používaní chatu

Po úspěšném přihlášení do stránek se vám v pravém dolním rohu objeví ikona chatu

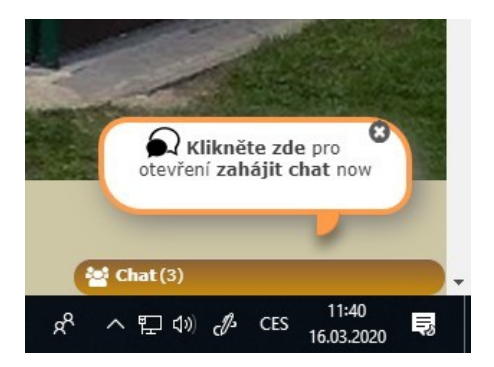

Kliknutím na bublinu chatu se vám otevře backend aplikace.

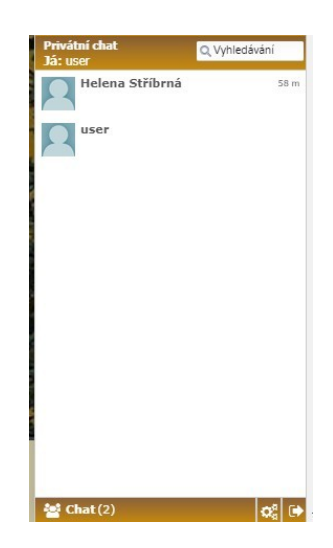

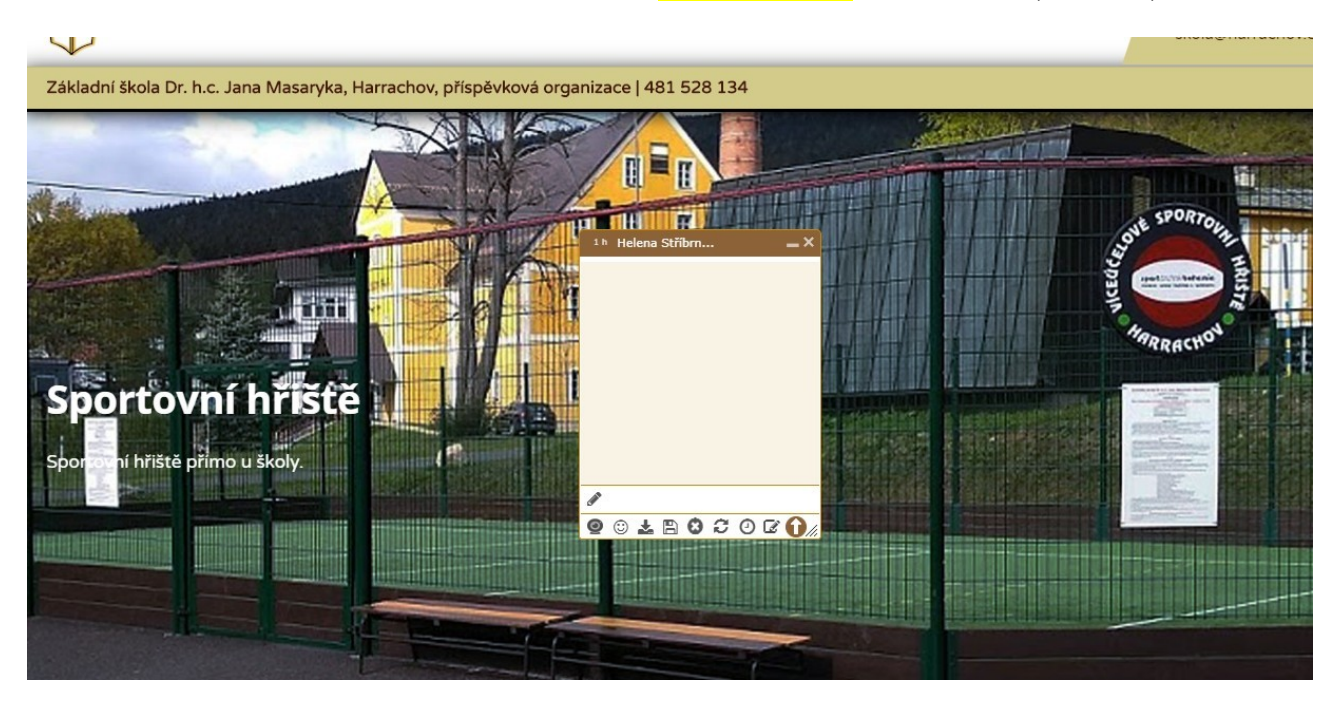

Kliknutím na uživatele v seznamu se vám otevře <mark>chatovací okno</mark> s uživatelem (učitelem).

Zprávy chatu – Do textového pole okna zadat text a enter.

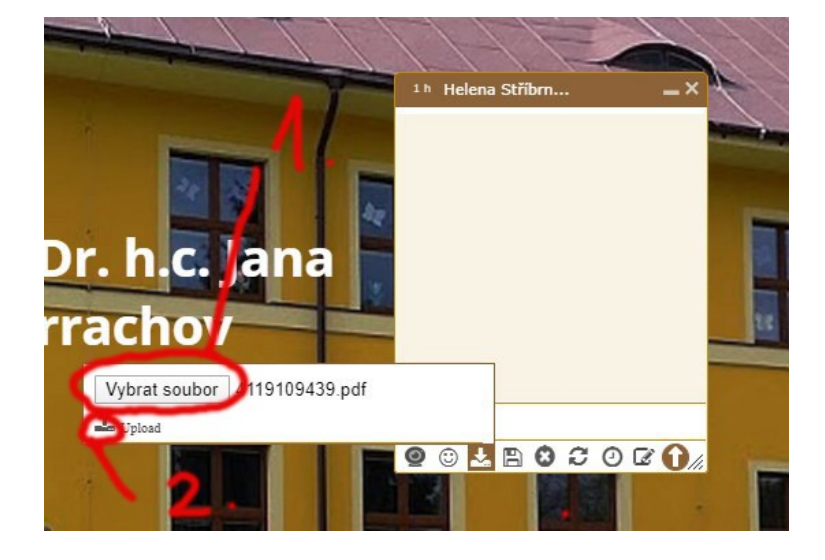

Poslání souboru

Tabule (sdílení obrazovky)

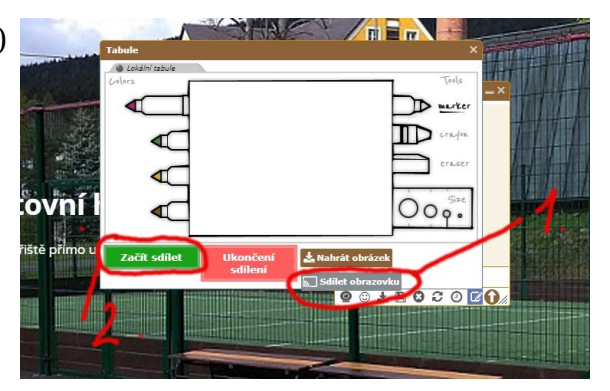

## Video chat

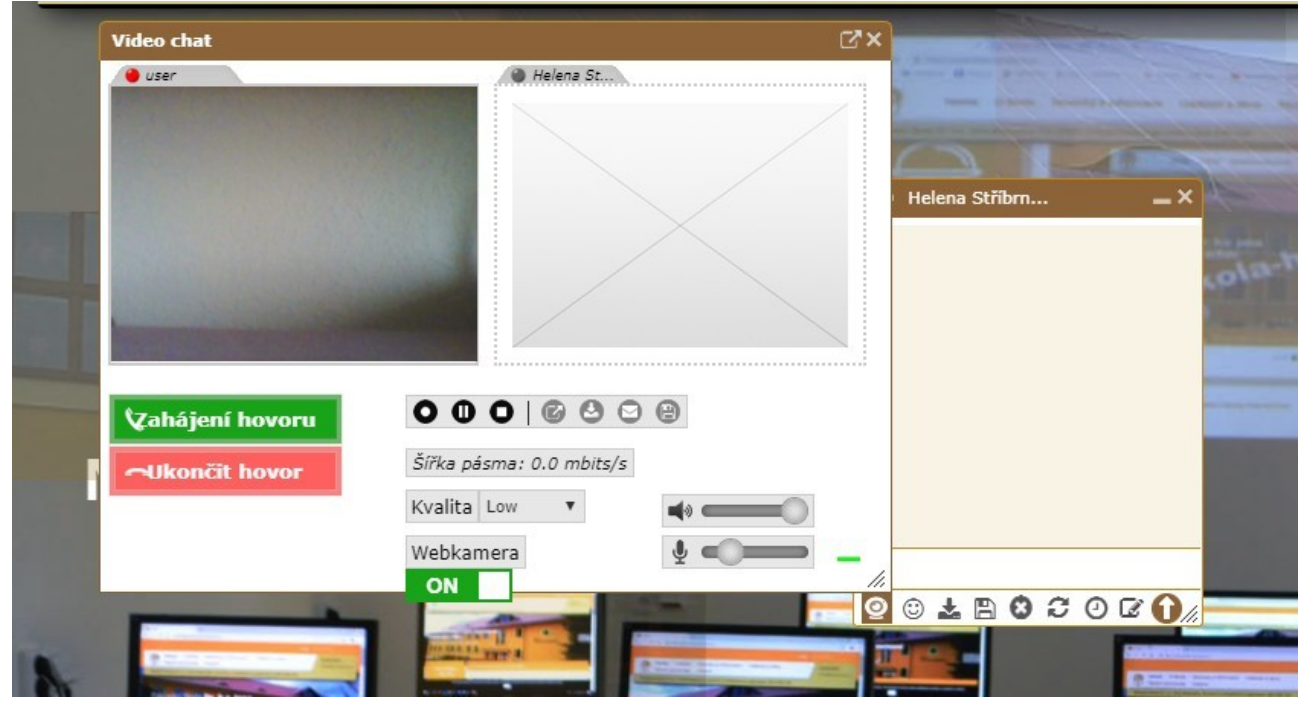

Při zapnutí video chatu budete prohlížečem vyzvání k povolení vaší kamery. Nutno povolit. Při případných problémech s kamerou se ujistěte, že kameru nepoužívá jiná aplikace na vašem PC např. kamera už je povolena v jiném okně prohlížeče.

DŮRAZNĚ UPOZORŇUJEME ŽE TENTO CHAT SLOUŽÍ POUZE K VÝUCE A HLAVNĚ KE KOMUNIKACI MEZI ŽÁKEM A UČITELEM. PŘÍPADNĚ MEZI ŽÁKY POMÁHAJÍCÍ SI S VÝUKOU NAVZÁJEM.

JAKÝKOLIV UŽIVATEL PORUŠUJÍCÍ PODMÍNKY TOHOTO CHATU BUDE BLOKOVÁN ADMINISTRATOREM!!!!!

VEŠKERÁ KOMUNIKACE MEZI UŽIVATELI JE LOGOVÁNA A KONTROLOVÁNA ADMINISTRÁTOREM.